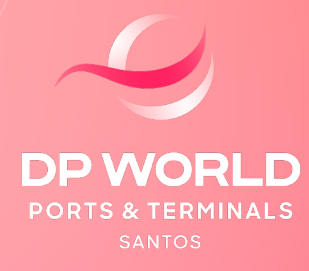

FAÇA O DEMONSTRATIVO DE CÁLCULO ONLINE

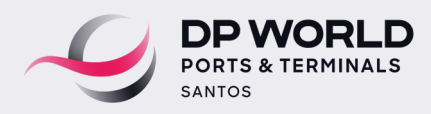

## PREZADO CLIENTE,

Após o registro da DI, você pode solicitar o demonstrativo de cálculo de carga FCL no site da DP World Santos, seguindo apenas as instruções abaixo.

#### PASSO A PASSO CLIQUE NO ITEM DESEJADO

- 1) Acessar o faturamento online.
- 2) Solicitar o demonstrativo de cálculo.
- 3) Processar o demonstrativo de cálculo/draft.
- 4) Visualizar o draft para pagamento.

5) Instruções de pagamento e liberação financeira da carga de importação na DP World Santos.

6) Visualizar documentos de faturamento (NFS-E, RPS e Draft) e consulta da data limite para carregamento.

7) Consulta específica de faturamento.

- 8) Upload do comprovante de pagamento.
- 9) Documentos de faturamento (NFS-E, RPS e Draft).

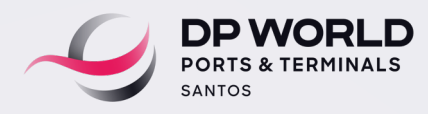

1) Acesso a ferramenta do "Faturamento Online": Cliente > Comissária > Despachante > Faturas.

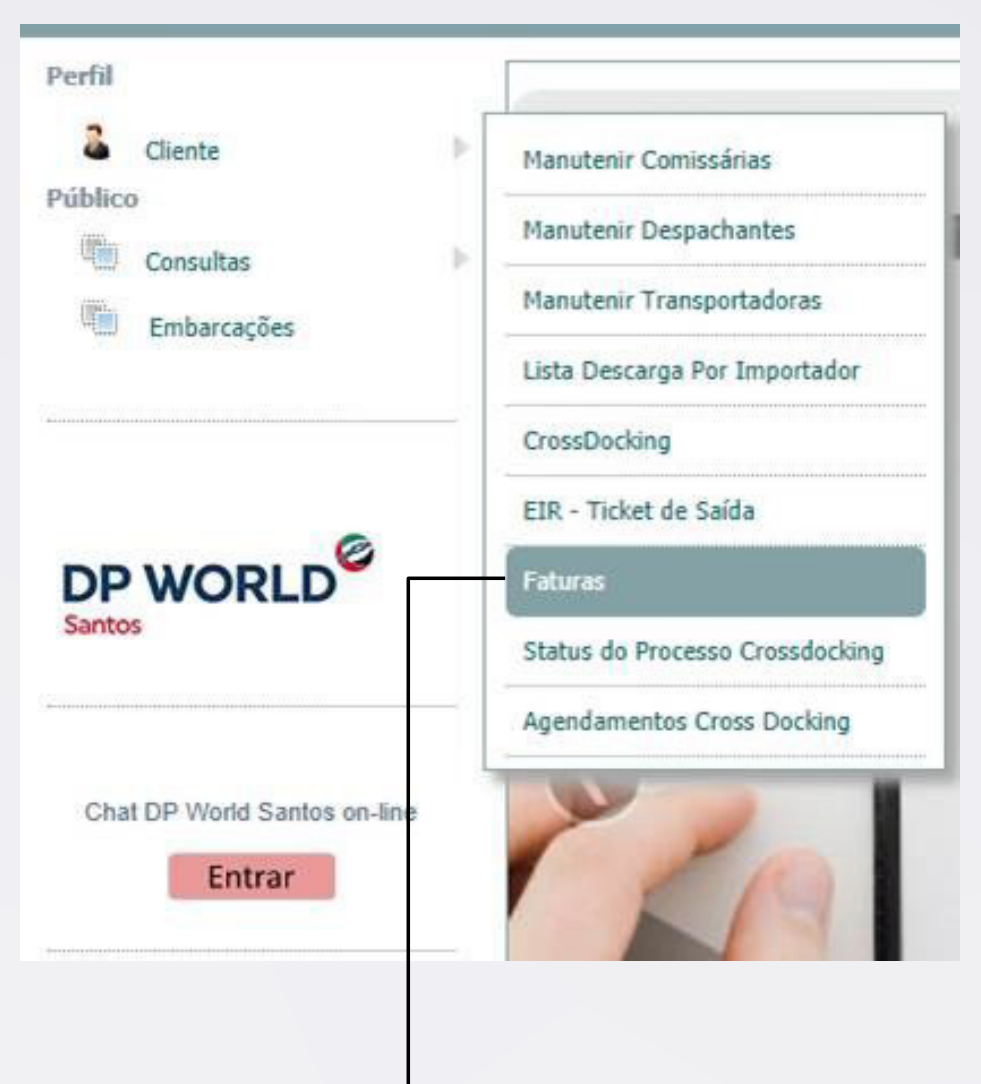

ACESSAR O FATURAMENTO ONLINE.

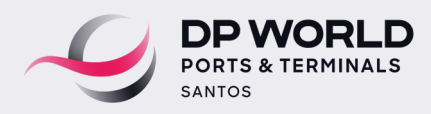

#### 2) Criar Novo Demonstrativo de Cálculo / Importação.

| li 🙆                         |          | QA                                                                                                    |           |           |                 |             | Ge                                                                                                    | ovanni Joaquim da Sil                                         |                                                        | Cont            |   |
|------------------------------|----------|----------------------------------------------------------------------------------------------------|-----------|-----------|-----------------|-------------|----------------------------------------------------------------------------------------------------|---------------------------------------------------------------|--------------------------------------------------------|-----------------|---|
| Perfil                       |          |                                                                                                    |           |           |                 |             |                                                                                                    |                                                               |                                                        |                 | _ |
| Cliente                      | ►        |                                                                                                    |           |           |                 | Fatur       | as                                                                                                    |                                                               |                                                        |                 |   |
| Público                      | Organ    | izações —                                                                                                    |           |           |                 |             |                                                                                                    |                                                               |                                                        |                 |   |
| Consultas                    |          | -                                                                                                    |           |           |                 |             |                                                                                                    |                                                               |                                                        |                 | • |
| Embarcações                  |          |                                                                                                    |           |           |                 |             |                                                                                                    |                                                               |                                                        |                 |   |
| r                            |          | r Novo Dem                                                                                                    | onstrativ | o de Cálo |                 | rtação      | Instruções de                                                                                                    | a pagamento para                                              | lianta com c                                           | rádito          |   |
|                              |          |                                                                                                    |           |           |                 |             |                                                                                                    |                                                               |                                                        |                 |   |
| DP WORLD<br>Santos           | Liberado | Status                                                                                                    | Draft Nbr | Número d  | Io BL:<br>NFS-E | Emissão NFS | Data Inicial:                                                                                                    | Data Fir                                                      | valor                                                  | 3 🍾 🗍           |   |
| DP WORLD<br>Santos           | Liberado | Status DRAFT                                                                                                    | Draft Nbr | Número d  | NFS-E           | Emissão NFS | Data Inicial:<br>Documento<br>DI - 19                                                                                                    | Número BL.                                                    | valor<br>R\$                                           | •               |   |
| Chat DP World Santos on-line | Liberado | Status DRAFT DRAFT                                                                                                    | Draft Nbr | Número d  | NFS-E           | Emissão NFS | Data Inicial:<br>Documento<br>DI - 19<br>DI - 19                                                                                                    | Número BL.<br>MTY<br>HLCUME:                                  | valor<br>R\$<br>R\$                                    | ی<br>اور<br>اور |   |
| Chat DP World Santos on-line | Liberado | Status I<br>DRAFT<br>DRAFT<br>DRAFT                                                                                                    | Draft Nbr | RPS       | NFS-E           | Emissão NFS | Data Inicial:<br>Documento<br>DI - 19<br>DI - 19<br>DI - 19                                                                                                    | Número BL<br>MTY<br>HLCUME:<br>MEX                            | Nal:<br>Valor<br>RS<br>RS<br>RS<br>RS                  | €<br>€<br>€     |   |
| Chat DP World Santos on-line | Liberado | Status I<br>DRAFT DRAFT DRAFT FINAL                                                                                                    | Draft Nbr | RPS       | NFS-E           | Emissão NFS | Documento           DI - 19           DI - 19           DI - 19           DI - 19           DI - 19           DI - 19           DI - 19           DI - 19           DI - 19                                                                         | Número BL<br>MTY<br>HLCUME:<br>MEX<br>MEX                     | Ial:<br>Valor<br>RS<br>RS<br>RS<br>RS<br>RS            |                 |   |
| Santos                       | Liberado | Status I<br>DRAFT D<br>DRAFT D<br>DRAFT D<br>FINAL D<br>DRAFT                                                                              | Draft Nbr | RPS       | NFS-E           | Emissão NFS | Documento           DI - 19           DI - 19           DI - 19           DI - 19           DI - 19           DI - 19           DI - 19           DI - 19           DI - 19                                                                         | Múmero BL<br>MTY<br>HLCUME:<br>MEX<br>MEX<br>HLCUME           | al:<br>Valor<br>RS<br>RS<br>RS<br>RS<br>RS<br>RS<br>RS |                 |   |
| Chat DP World Santos on-line | Liberado | Status     I       DRAFT     I       DRAFT     I       DRAFT     I       DRAFT     I       DRAFT     I       FINAL     I       FINAL     I | Draft Nbr | RPS       | NFS-E           | Emissão NFS | Documento           D1 - 19           D1 - 19           D1 - 19           D1 - 19           D1 - 19           D1 - 19           D1 - 19           D1 - 19           D1 - 19           D1 - 19           D1 - 19           D1 - 19           D1 - 19 | Número BL<br>MTY<br>HLCUME:<br>MEX<br>HLCUME<br>HLCUME<br>MTY | ral:                                                   |                 |   |

SOLICITAR DEMONSTRATIVO DE CÁLCULO.

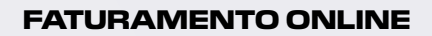

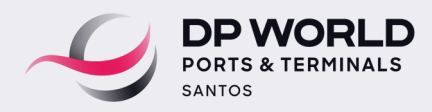

#### 3) Processar o demonstrativo de cálculo/Draft.

| Perfil                                             | Faturas                                                                                                    |     |
|----------------------------------------------------|----------------------------------------------------------------------------------------------------|-----|
| <ul> <li>Consultas</li> <li>Embarcações</li> </ul> | Criar Novo Demonstrativo de Cálculo / Importação Instruções de pagamento para cliente sem crédito                                                                                                    |     |
| Santos                                             | Liberado Status Draft Nbr RPS NFS-E Emissão NFS Documento Número BL Valor                                                                                                    |     |
| Entrar                                             | Novo Demonstrativo / Importação         Número do BL:         Data estimada para a retirada de corge:         21/05/2019         + A(s) unidade(s) permanece(n) armazenada(s) em nosso Terminal, portanto, os valores constantes no seguinte demonstrativo são provisórios sujeitos à alteração de valores até a retirada da carga.         * Estimativa de valores para os serviços de DDC (desova direta para caminhão) ou DDA (desova direta para armazêm), favor entrar em contato com atendimento ao cliente, e-mail <u>atendimento ssz@dpworld.com</u> ou telefone <u>0800 779 1000</u> . |     |
| 1º INFOF<br>SELECIO<br>(BILLS C                    | RMAR E 3º PROCESS<br>ONAR O BL 2º SELECIONAR O DRAFT.<br>OF LADING). A DATA<br>ESTIMADA PARA<br>CARREGAMENTO.                                                                                                    | SAR |

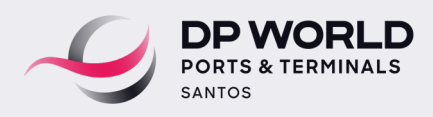

# 4) O draft será exibido na tela com opções de salvar o arquivo em PDF ou imprimir.

| DP WORLD <sup>©</sup><br>Santos   | Documento: | Número do BL: Data Inicial:                                | Data Final: |   |
|-----------------------------------|------------|------------------------------------------------------------|-------------|---|
|                                   |            | DP World - Relatórios                                      |             | 1 |
| Chat DP World Santos on<br>Entrar | Draft      | 1/2                                                        | ¢±ē         |   |
|                                   |            | DEMONSTRATIVO DE CÁLCULO DE SERVI<br>(FINANCIAL STATEMENT) |             |   |

5) Instrução de pagamento, dados bancários e e-mail para o envio do comprovante de pagamento:

contasareceber.ssz@dpworld.com

faturamentoimportacao.ssz@dpworld.com

| III (1997)                                     |                                                                                                    |                                                                                                    |                                                                                                    |                                                                                                    |                                                        | ×   | Cor         |   |
|------------------------------------------------|----------------------------------------------------------------------------------------------------|----------------------------------------------------------------------------------------------------|----------------------------------------------------------------------------------------------------|----------------------------------------------------------------------------------------------------|--------------------------------------------------------|-----|-------------|---|
| Perfil                                         | Instrução de pa                                                                                                    | <u>agamento e liberaç</u>                                                                                                    | ção financeira da ca                                                                                                    | <u>arga de importaçã</u>                                                                                                    | io na DP World Santos                                  | 5   | _           | _ |
| Cliente<br>Público<br>Consultas<br>Embarcações | O Comprovante de pag<br>contasareceber.ssz@de<br>Anexar o comprovante<br>pagamento.<br>A liberação financeira<br>no informativo abaixo. | jamento deverá ser er<br><u>pworld.com; faturame</u><br>bancário na mensage<br>a para o carregamento                                                                         | nviado para os seguini<br>intoimportacao.ssz@d<br>em, no assunto do e-m<br>o será concedida confo                                                                        | tes e-mails:<br><u>pworld.com</u><br>Iail indicar o(s) draft(s<br>prme as <b>Instruções p</b>                                                                                                    | s) e BL(s) referente ao<br>para liberação da carga     |     | sem crédito | • |
|                                                | Telefone: 0800 779 100                                                                                                    | )0 opção 3 e 1 - Fat<br>opção 3 e 4 -                                                                                                    | turamento Importação<br>Contas à Receber                                                                                                    | (Segunda-feira à S<br>E                                                                                                    | Sexta-feira das 8h30 às 17h<br>Exceto feriado.         | 30) |             | _ |
|                                                |                                                                                                    |                                                                                                    |                                                                                                    |                                                                                                    |                                                        |     | -           |   |
| Chat DP World Santos on-line                   | CARC<br>Ressaltam<br>somente s<br>DP World,<br>e as instru                                                                              | D CLIENTI<br>hos que a <b>liberaç</b> ã<br>será autorizada <b>a</b><br>, conforme as form<br>ıções para liberaçi                                                             | <b>ão financeira do p<br/>pós a compensaç</b><br>nas de pagament<br>ão da carga confo                                                                                    | <b>processo para ag</b><br><b>ão dos valores</b> p<br>o na instituição f<br>rme detalhado a                                                                                                    | <b>jendamento</b><br>Jagos à<br>financeira<br>abaixo.  |     | /alor       |   |
| Chat DP World Santos on-line                   | CARC<br>Ressaltam<br>somente s<br>DP World,<br>e as instru<br>FORMAS DE PAC                                                             | D CLIENTI<br>nos que a liberaçã<br>será autorizada ar<br>, conforme as form<br>ações para liberaçã<br>AMENTO NA INSTI                                                        | ão financeira do p<br>pós a compensaç<br>nas de pagament<br>ão da carga confo<br>TUIÇÃO FINANCEIR                                                                        | processo para ag<br>ão dos valores p<br>o na instituição f<br>rrme detalhado a<br>A                                                                                                    | <b>jendamento</b><br>Jagos à<br>financeira<br>Jabaixo. |     | /alor       |   |
| Chat DP World Santos on-line                   | CARC<br>Ressaltam<br>somente s<br>DP World,<br>e as instru<br>FORMAS DE PAG<br>VIA<br>TED<br>Turrferde<br>Eteronica Disponyet           | D CLIENTI<br>nos que a liberaçã<br>será autorizada ap<br>conforme as form<br>uções para liberaç<br>AMENTO NA INSTIT<br>VIA<br>VIA<br>DOC<br>Documento<br>de Forme de Credito | ão financeira do p<br>pós a compensaç<br>nas de pagament<br>ão da carga confo<br>TUIÇÃO FINANCEIR<br>VIA<br>BRADESCO<br>Transferência entre<br>consta do presento<br>247 | an or a second second s | Jendamento<br>Jagos à<br>financeira<br>abaixo.         |     |             |   |

INSTRUÇÃO DE PAGAMENTO E LIBERAÇÃO FINANCEIRA DA CARGA DE IMPORTAÇÃO.

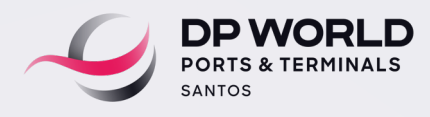

6) Consulta dos documentos de faturamento (NFS-E, RPS, Draft) e da data limite para carregamento.

|                                                       | 1º CONSULTA E<br>DOCUMENTOS<br>O PAGAMENTO                                                                                                    | DOS<br>S APÓS<br>D. |                                                                                                    |                                                                             |
|-------------------------------------------------------|----------------------------------------------------------------------------------------------------|---------------------|----------------------------------------------------------------------------------------------------|-----------------------------------------------------------------------------|
| 2° D                                                  | OWNLOAD (NF:<br>Crize News Demonstrations<br>Crize News Demonstrations<br>Crize News Demonstrations<br>Detailhes<br>Status:<br>Draft Nbr:<br>RPS Nbr:<br>NFS-E:<br>Emissão NFS-E:<br>Comissária:<br>Documento:<br>Número BL:<br>Modalidade:<br>Valor:<br>Contêiner(s) | S-E, RPS            | E DRA<br>Adicionais<br>S Adicionais<br>Downlo<br>DRAFT<br>RPS<br>NFS-E<br>Boleto c<br>Instruçã<br>Depósitu<br>Caso o | RAFT).                                                                      |
| ST/<br>LIB<br>CA<br>CO<br>CO<br>LIB<br>AG<br>CO<br>BL | ATUS DE<br>BERAÇÃO DA<br>RGA<br>RVERDE:<br>NTÊINER<br>BERADO PARA<br>ENDAMENTO.<br>RVERMELHA:<br>NTÊINER COM<br>OQUEIO.                                                                                                    |                     | TIP                                                                                                    | CONSULTA DO<br>DRAFT ANTES<br>DO PAGAMENTO.<br>LIMITE PARA<br>CARREGAMENTO. |

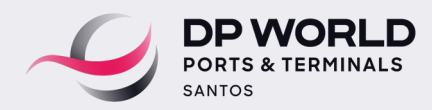

#### 7) Consulta específica de faturamento.

#### INSERIR NO FILTRO (DI OU BL OU PERÍODO A CADA 90 DIAS) E PROCESSAR.

| Cliente                          | F   |                            |                 | F              | aturas       |                   |                 |         |
|----------------------------------|-----|----------------------------|-----------------|----------------|--------------|-------------------|-----------------|---------|
| lico<br>Consultas<br>Embarcações | F ( | Organizações               |                 |                |              |                   |                 | •       |
|                                  |     | Criar Novo Demonstrat      | tivo de Cálculo | o / Importação | Data Isiaial | es de pagamento p | ara cliente sem | crédito |
|                                  |     | Liberada Statue Draft Mire |                 | NES-E Emirrão  | NES Docume   | nto Número Bl     | d Findi.        |         |
| hat DP World Santos on-line      | e   | DRAFT                      |                 |                | DI -         | MTY               | RS              |         |
|                                  |     |                            |                 |                |              |                   |                 | 632     |
|                                  |     |                            |                 |                |              |                   |                 |         |
|                                  |     |                            |                 |                |              |                   |                 |         |
|                                  |     |                            |                 |                |              |                   |                 |         |
|                                  | 1.3 |                            |                 |                |              |                   |                 |         |
|                                  |     |                            |                 |                |              |                   |                 |         |

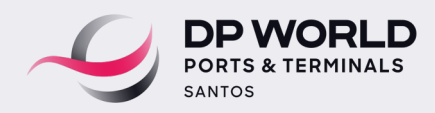

9

8) Upload do comprovante de pagamento.

| Organizações                                   | vo de Cálculo / Im<br>Efetuar o U | iportação<br>Ipload do Compr | Instruções de<br>rovante de Pag | pagamento para a<br>amento | cliente sem crédito |
|------------------------------------------------|-----------------------------------|------------------------------|---------------------------------|----------------------------|---------------------|
| Criar Novo Demonstrati Filtro Documento:       | vo de Cálculo / Im<br>Efetuar o U | iportação<br>Ipload do Compr | Instruções de<br>rovante de Pag | pagamento para a<br>amento | cliente sem crédito |
| Criar Novo Demonstrati<br>Filtro<br>Documento: | vo de Cálculo / Im<br>Efetuar o U | nportação<br>Upload do Compr | Instruções de<br>rovante de Pag | pagamento para o<br>amento | cliente sem crédito |
| Filtro                                         | vo de Cálculo / Im<br>Efetuar o U | iportação<br>Ipload do Compr | Instruções de<br>rovante de Pag | pagamento para a<br>amento | cliente sem crédito |
| Filtro                                         | vo de Cálculo / Im                | nportação 🛛 🗌                | Instruções de<br>rovante de Pag | pagamento para o<br>amento | cliente sem crédito |
| Filtro                                         | Efetuar o U                       | Ipload do Compr              | ovante de Pag                   | amento                     |                     |
| Filtro                                         | Efetuar o U                       | Ipload do Compr              | ovante de Pag                   | amento                     |                     |
| Filtro                                         |                                   |                              |                                 |                            |                     |
| Filtro                                         |                                   |                              |                                 |                            |                     |
| Documento:                                     |                                   |                              |                                 |                            |                     |
|                                                | Número do BL:                     |                              | )ata Inicial:                   | Data Fir                   | nal:                |
|                                                |                                   |                              |                                 |                            |                     |
|                                                |                                   |                              |                                 |                            |                     |
| Liberado Status Draft Nbr                      | RPS NFS-I                         | E Emissão NFS                | Documento                       | Número BL                  | Valor               |
| - 🔵                                            |                                   |                              |                                 |                            |                     |
|                                                |                                   |                              |                                 |                            | e, i                |
|                                                |                                   |                              |                                 |                            |                     |
|                                                |                                   |                              |                                 |                            |                     |
| AZER O UPLO                                    | AD DO COI                         | MPROVA                       | NTE.ST                          | ATUS DE L                  | IBERADO:            |
|                                                |                                   |                              |                                 |                            |                     |
|                                                |                                   |                              |                                 |                            |                     |

COR VERMELHA: CARGA COM BLOQUEIO, ENTRAR EM CONTATO COM ATENDIMENTO AO CLIENTE 0800 779 1000.

ADICIONAR DADOS PARA RECEBER A CONFIRMAÇÃO FINANCEIRA.

NOME.

I

E-MAIL.

NÚMERO DO TELEFONE.

| BL                                                          |                                                              |                                                |              |                                                                                                    |
|-------------------------------------------------------------|--------------------------------------------------------------|------------------------------------------------|--------------|----------------------------------------------------------------------------------------------------|
|                                                             |                                                              | Draft:                                         | Valor Total: | Data Upload:                                                                                                    |
|                                                             | 57                                                           |                                                | R\$ 1,00     | 09/03/2020                                                                                                    |
|                                                             | ME                                                           |                                                | R\$ 1,00     | 09/03/2020                                                                                                    |
|                                                             |                                                              |                                                |              |                                                                                                    |
| Comentário -                                                |                                                              |                                                |              |                                                                                                    |
|                                                             |                                                              |                                                |              |                                                                                                    |
|                                                             |                                                              |                                                |              |                                                                                                    |
|                                                             |                                                              |                                                | 1            |                                                                                                    |
|                                                             |                                                              |                                                |              |                                                                                                    |
| ſ                                                           |                                                              |                                                |              | ×                                                                                                    |
|                                                             |                                                              | Adicionar Cadastro                             |              | selecionado                                                                                                    |
|                                                             |                                                              |                                                |              |                                                                                                    |
| Arquivos —                                                  |                                                              |                                                |              |                                                                                                    |
| Arquivos —                                                  |                                                              |                                                |              |                                                                                                    |
| Arquivos —                                                  | Nome: Faturamente                                            | o Importação                                   |              |                                                                                                    |
| Arquivos —                                                  | Nome: Faturamento<br>E-mail: faturamento                     | o Importação<br>importacao.ssz@dpworld.com     |              |                                                                                                    |
| Arquivos —<br>Cadastros S                                   | Nome: Faturamento<br>E-mail: faturamento<br>Telefone: (13) - | o Importação<br>importacao.ssz@dpworld.com     |              |                                                                                                    |
| Arquivos —<br>Cadastros S                                   | Nome: Faturamento<br>E-mail: faturamento<br>Telefone: (13) - | o Importação<br>importação ssz@dpworld.com     |              |                                                                                                    |
| Arquivos —<br>Cadastros S                                   | Nome: Faturamento<br>E-mail: faturamento<br>Telefone: (13)   | o Importação<br>importacao.ssz@dpworld.com<br> |              |                                                                                                    |
| Arquivos —<br>Cadastros S                                   | Nome: Faturamento<br>E-mail: faturamento<br>Telefone: (13) - | o Importação<br>importacao.ssz@dpworld.com     |              |                                                                                                    |
| Arquivos —<br>Cadastros S<br>V<br>Selecionados: 0           | Nome: Faturamento<br>E-mail: faturamento<br>Telefone: (13) - | o Importação<br>importacao.ssz@dpworld.com<br> |              | interest of the second second |
| Arquivos —<br>Cadastros S<br>Cadastros S<br>Selecionados: 0 | Nome: Faturament<br>E-mail: faturamento<br>Telefone: (13) -  | o Importação<br>importacao.ssz@dpworld.com<br> |              | index 5                                                                                                    |

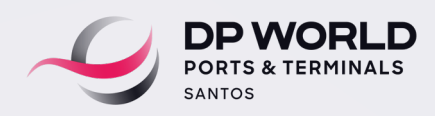

|                                                 |                           | Upload Comprovante                               |                                                                                              |                                                                                                    |
|-------------------------------------------------|---------------------------|--------------------------------------------------|----------------------------------------------------------------------------------------------|----------------------------------------------------------------------------------------------------|
| BL                                              |                           |                                                  |                                                                                              |                                                                                                    |
|                                                 | BL:                       | Draft:                                           | Valor Total:                                                                                 | Data Upload:                                                                                                    |
|                                                 | 57                        |                                                  | R\$ 1,00                                                                                     | 09/03/2020                                                                                                    |
|                                                 | ME                        |                                                  | R\$ 1,00                                                                                     | 09/03/2020                                                                                                    |
|                                                 |                           |                                                  |                                                                                              |                                                                                                    |
| Comentário -                                    |                           |                                                  |                                                                                              |                                                                                                    |
|                                                 |                           |                                                  |                                                                                              |                                                                                                    |
|                                                 |                           |                                                  |                                                                                              |                                                                                                    |
|                                                 |                           |                                                  |                                                                                              |                                                                                                    |
|                                                 |                           |                                                  | //                                                                                           |                                                                                                    |
|                                                 |                           |                                                  | <i>h</i>                                                                                     |                                                                                                    |
| SELECIO                                         | ONE O(S) BL(S)            |                                                  | //                                                                                           |                                                                                                    |
| SELECIO<br>DO PAG                               | ONE O(S) BL(S)<br>AMENTO. | Esc                                              | colher arquivos Nenhum ar                                                                    | quivo selecionado                                                                                                    |
| SELECIO<br>DO PAG                               | ONE O(S) BL(S)<br>AMENTO. | ADICIO                                           | colher arquivos Nenhum ar                                                                    | quivo selecionado                                                                                                    |
| SELECI<br>DO PAG<br>Arquivos                    | ONE O(S) BL(S)<br>AMENTO. | ADICIO<br>FORMA                                  | colher arquivos Nenhum ar<br>NE O COMPROVAN<br>TO PDF (NÃO COM                               | quivo selecionado<br>NTE NO<br>10 IMAGEM                                                                                                    |
| SELECIO<br>DO PAG<br>Arquivos                   | ONE O(S) BL(S)<br>AMENTO. | ADICIO<br>FORMA<br>Nome Arquivo                  | colher arquivos Nenhum ard<br>NE O COMPROVAN<br>TO PDF (NÃO COM                              | quivo selecionado<br>NTE NO<br>10 IMAGEM                                                                                                    |
| SELECIO<br>DO PAG<br>Arquivos                   | ONE O(S) BL(S)<br>AMENTO. | ADICIO<br>FORMA<br>Nome Arquivo                  | colher arquivos Nenhum ar<br>NE O COMPROVAN<br>TO PDF (NÃO CON                               | quivo selecionado<br>JTE NO<br>10 IMAGEM                                                                                                    |
| SELECIO<br>DO PAG<br>Arquivos —<br>Cadastros Sa | ONE O(S) BL(S)<br>AMENTO. | ADICIO<br>FORMA<br>Nome Arquivo                  | colher arquivos Nenhum ar<br>NE O COMPROVAN<br>TO PDF (NÃO COM                               | quivo selecionado<br>NTE NO<br>10 IMAGEM                                                                                                    |
| SELECI(<br>DO PAG<br>Arquivos —<br>Cadastros Sa | ONE O(S) BL(S)<br>AMENTO. | Esc<br>ADICIO<br>FORMA<br>Nome Arquivo<br>E-mail | colher arquivos Nenhum ar<br>NE O COMPROVAN<br>TO PDF (NÃO COM                               | quivo selecionado<br>NTE NO<br>10 IMAGEM                                                                                                    |
| SELECI(<br>DO PAG<br>Arquivos —<br>Cadastros Sa | ONE O(S) BL(S)<br>AMENTO. | E-mail                                           | Colher arquivos Nenhum art<br>NE O COMPROVAN<br>TO PDF (NÃO CON<br>Telefone<br>0800 779 1000 | quivo selecionado<br>NTE NO<br>10 IMAGEM                                                                                                    |
| SELECIO<br>DO PAG<br>Arquivos<br>Cadastros Sa   | ONE O(S) BL(S)<br>AMENTO. | E-mail<br>faturamentoimportacao.ssz@dpworld.com  | colher arquivos Nenhum ar<br>NE O COMPROVAN<br>TO PDF (NÃO COM<br>Telefone<br>0800 779 1000  | quivo selecionado<br>NTE NO<br>10 IMAGEM                                                                                                    |
| Selecionados: 0                                 | DNE O(S) BL(S)<br>AMENTO. | E-mail                                           | colher arquivos Nenhum ar<br>NE O COMPROVAN<br>TO PDF (NÃO COM<br>Telefone<br>0800 779 1000  | quivo selecionado<br>NTE NO<br>10 IMAGEM<br>10 IMAGEM<br>2001                                                                                                    |
| SELECI(<br>DO PAG<br>Arquivos<br>Cadastros Sa   | ONE O(S) BL(S)<br>AMENTO. | E-mail                                           | colher arquivos Nenhum ard<br>NE O COMPROVAN<br>TO PDF (NÃO COM<br>Telefone<br>0800 779 1000 | quivo selecionado<br>NTE NO<br>10 IMAGEM<br>10 IMAGEM<br>20 IMAGEM<br>2 |

9) Documentos de faturamento (NFS-E, RPS e Draft).

| Organizações              | de Cálculo / Import | ação I      | Instruções de  | pagamento para c | liente sem crédit | ▼<br>D |
|---------------------------|---------------------|-------------|----------------|------------------|-------------------|--------|
| Criar Novo Demonstrativo  | de Cálculo / Import | ação I      | Instruções de  | pagamento para c | liente sem crédit | •      |
| Criar Novo Demonstrativo  | de Cálculo / Import | ação I      | Instruções de  | pagamento para c | liente sem crédit | 0      |
|                           |                     |             |                |                  |                   |        |
|                           | Efetuar o Uploa     | d do Compro | ovante de Paga | amento           |                   |        |
| Filtro                    |                     |             |                |                  |                   |        |
| Documento:                | Número do BL:       | Da          | ata Inicial:   | Data Fin         | al:<br>III 🏷      | 7      |
|                           |                     |             |                |                  |                   |        |
| Liberado Status Draft Nbr | RPS NFS-E           | Emissão NFS | Documento      | Número BL        | Valor             |        |
|                           |                     |             |                |                  | Q                 |        |
|                           |                     |             |                |                  | Q                 |        |

BAIXAR OS DOCUMENTOS DE FATURAMENTO.

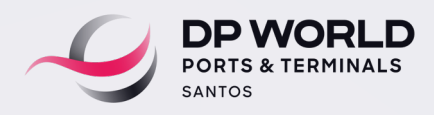

### Em caso de dúvida, entre em contato com a equipe de Faturamento de Importação: faturamentoimportacao.ssz@dpworld.com

Telefone: 0800 779 1000 - opção 3 e 1